# Gestire le impostazioni di visualizzazione dell'avvio e dello sfondo su un telefono multipiattaforma Cisco IP Phone serie 8800

## Obiettivo

I telefoni multipiattaforma Cisco IP Phone serie 8800 comprendono una serie di telefoni VoIP (Voice-over-Internet Protocol) completi di funzionalità che forniscono la comunicazione vocale su una rete IP. I telefoni offrono tutte le caratteristiche dei telefoni aziendali tradizionali, come l'inoltro delle chiamate, la ricomposizione, la chiamata rapida, il trasferimento delle chiamate e le conferenze telefoniche. I telefoni multipiattaforma Cisco IP Phone serie 8800 sono destinati a soluzioni incentrate su PBX (IP Private Branch Exchange) basato su SIP (Session Initiation Protocol) di terze parti.

I telefoni multipiattaforma Cisco IP Phone serie 8800 consentono di personalizzare le impostazioni come il nome del telefono, la visualizzazione dell'avvio, lo sfondo, il logo, lo screensaver, la luminosità, la retroilluminazione e così via. È inoltre possibile utilizzare un'immagine per personalizzare lo sfondo e impostarlo come sfondo dello schermo del telefono.

In questo documento viene spiegato come gestire le impostazioni dello sfondo con l'utility basata sul Web o con l'interfaccia grafica (GUI) del telefono multipiattaforma Cisco IP Phone serie 8800.

### Dispositivi interessati

• Serie 8800

### Versione del software

• 11.0.1

### Gestione della visualizzazione di avvio e dello sfondo su un Cisco IP Phone serie 8800

<u>Configurazione della visualizzazione di avvio e dello sfondo con l'utility basata</u> <u>sul Web</u>

Passaggio 1. Caricare lo sfondo personalizzato in un server TFTP (Trivial File Transfer Protocol) o HTTP (Hypertext Transfer Protocol), quindi copiare l' URL (Uniform Resource Locator) o il collegamento. L'immagine deve essere in formato .png o .jpg con colore a 24 bit per pixel e una dimensione di 800 x 480 pixel.

**Nota:** Nell'esempio, le immagini .png con il nome file cisco-logo-800x480.png e ciscowallpaper-800x480.png vengono salvate sul server TFTP.

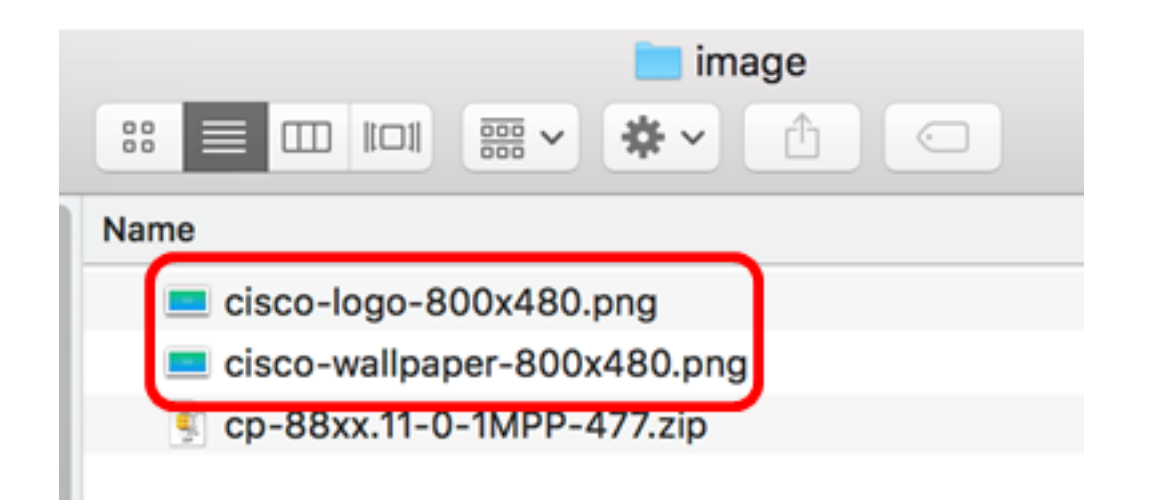

Passaggio 2. Accedere all'utility basata sul Web del proprio IP Phone, quindi accedere come Admin.

**Nota:** per informazioni su come configurare la password su un telefono multipiattaforma serie 7800 o 8800, fare clic <u>qui</u>.

| Cisco IP Phone for 3rd Party Call Control          |  |  |  |  |
|----------------------------------------------------|--|--|--|--|
| Username<br>Admin                                  |  |  |  |  |
| Password                                           |  |  |  |  |
| Login                                              |  |  |  |  |
| ©2000-2017 Cisco Systems, Inc. All Rights Reserved |  |  |  |  |
| C                                                  |  |  |  |  |

Passaggio 3. Fare clic su Avanzate.

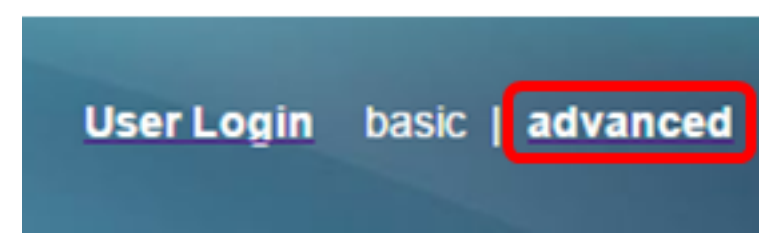

Passaggio 4. Fare clic su Voce.

**Nota:** Le opzioni disponibili possono variare a seconda del modello esatto del dispositivo. Nell'esempio, viene usato Cisco 8861 IP Phone.

| ו ו<br>כוס |    | 0    | Ci   | isco IF<br>CP- | 9 Pho<br>88 | one for 3r<br>61-3 | d Party (<br>BPCC | Call Contr<br>C COr |
|------------|----|------|------|----------------|-------------|--------------------|-------------------|---------------------|
| Info       | V  | oice | Call | History        | Perso       | onal Directory     |                   |                     |
| < Syst     | em | SI   | >    | Provisio       | oning       | Regional           | Phone             | Ext 1               |

Passaggio 5. Fare clic su Utente.

|       |        | User Login | basic   advanced |
|-------|--------|------------|------------------|
|       |        |            |                  |
| Ext 9 | Ext 10 | User       | Att Cons 🕨 🔻     |

Passaggio 6. Nell'area Screen, scegliere il tipo di visualizzazione dall'elenco a discesa Boot Display (Visualizzazione avvio). Le opzioni sono:

- Predefinito: per impostazione predefinita, non viene visualizzata alcuna schermata di avvio.
- Scarica immagine Il telefono visualizza l'immagine di sfondo configurata all'avvio.
- Logo All'avvio, sul telefono viene visualizzato il logo di sfondo configurato.
- Testo Il telefono visualizza il testo di visualizzazione dell'avvio configurato all'avvio.

| Screen |                       |                          |  |
|--------|-----------------------|--------------------------|--|
|        | Screen Saver Enable:  | Yes 👻                    |  |
|        | Screen Saver Wait:    | 60                       |  |
|        | Back Light Timer:     | 5m 👻                     |  |
|        | Boot Display:         | Default 🔽                |  |
|        | Phone Background:     | Default                  |  |
|        | Picture Download URL: | Download Picture<br>Logo |  |
|        | Logo URL:             |                          |  |
|        | Ŭ                     | Text                     |  |

Nota: In questo esempio viene scelto Testo.

Passaggio 7. (Facoltativo) Se si sceglie Testo al passaggio 6, immettere il testo di visualizzazione di avvio nel campo *Visualizzazione testo*. In questo esempio, viene immesso Welcome.

| Boot Display: | Text |
|---------------|------|
|---------------|------|

Welcome

Passaggio 8. Scegliere il tipo di visualizzazione dello sfondo dall'elenco a discesa Sfondo telefono. Le opzioni sono:

- Predefinito Per impostazione predefinita non è presente alcuno sfondo.
- Scarica immagine Il telefono visualizza l'immagine di sfondo configurata.
- Logo il telefono visualizza il logo di sfondo configurato.

| Screen |                       |                  |  |  |
|--------|-----------------------|------------------|--|--|
|        | Screen Saver Enable:  | Yes 👻            |  |  |
|        | Screen Saver Wait:    | 60               |  |  |
|        | Back Light Timer:     | 5m 👻             |  |  |
|        | Boot Display:         | Text 👻           |  |  |
|        | Phone Background:     | Default 🔽        |  |  |
|        | Picture Download URL: | Default          |  |  |
|        | Logo URL:             | Download Picture |  |  |
|        |                       | Logo             |  |  |

Nota: In questo esempio, viene scelto Scarica immagine.

Passaggio 9. Nel campo *URL download immagine*, immettere il percorso in cui l'immagine dello sfondo è stata caricata. L'URL deve includere il nome del server (o indirizzo IP) TFTP o HTTP, la directory e il nome del file.

| Phone Background:     | Download Picture 👻                                            |
|-----------------------|---------------------------------------------------------------|
| Picture Download URL: | tftp://192.168.100.114/TFTP/image/cisco-wallpaper-800x480.png |
| Logo URL:             |                                                               |

**Nota:** Nell'esempio viene utilizzato tftp://192.168.100.114/TFTP/image/cisco-wallpaper-800x480.png.

Passaggio 10. (Facoltativo) Nel campo *URL logo*, immettere il percorso in cui il logo è stato caricato. L'URL deve includere il nome del server (o indirizzo IP) TFTP o HTTP, la directory e il nome del file.

| Phone Background:     | Download Picture 👻                                            |
|-----------------------|---------------------------------------------------------------|
| Picture Download URL: | tftp://192.168.100.114/TFTP/image/cisco-wallpaper-800x480.png |
| Logo URL:             | tftp://192.168.100.114/TFTP/image/cisco-logo-800x480.png      |

**Nota:** Nell'esempio viene utilizzato tftp://192.168.100.114/TFTP/image/cisco-logo-800x480.png.

Passaggio 11. Fare clic su Sottometti tutte le modifiche.

| Screen                                                             |                            |                                 |         |  |
|--------------------------------------------------------------------|----------------------------|---------------------------------|---------|--|
| Screen Saver Enable:                                               | Yes 👻                      | Screen Saver Type:              | Logo 👻  |  |
| Screen Saver Wait:                                                 | 60                         | Screen Saver Refresh Period:    | 30      |  |
| Back Light Timer:                                                  | 5m 👻                       | Display Brightness:             | 15      |  |
| Boot Display:                                                      | Text 👻                     | Text Display:                   | Welcome |  |
| Phone Background:                                                  | Download Picture 👻         |                                 |         |  |
| Picture Download URL:                                              | tftp://192.168.100.114/TFT | P/image/cisco-wallpaper-800x480 | ).png   |  |
| Logo URL: tftp://192.168.100.114/TFTP/image/cisco-logo-800x480.png |                            |                                 |         |  |
|                                                                    |                            |                                 |         |  |
| Undo All Changes Submit All Changes                                |                            |                                 |         |  |

**Nota:** Il telefono non si riavvia dopo aver cambiato l'URL dell'immagine di sfondo. L'immagine scaricata verrà visualizzata automaticamente come sfondo sul telefono IP.

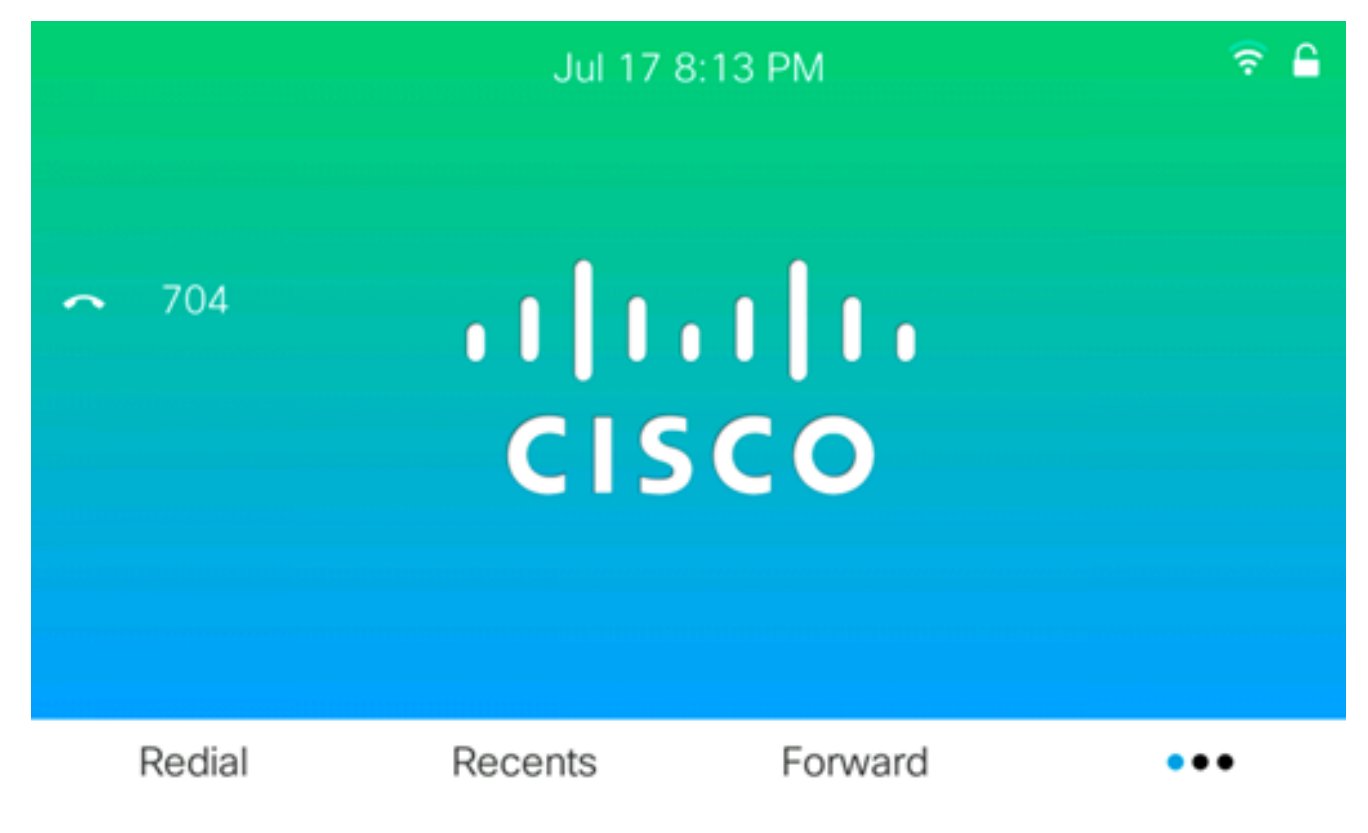

La schermata di avvio dovrebbe essere simile a quella riportata di seguito:

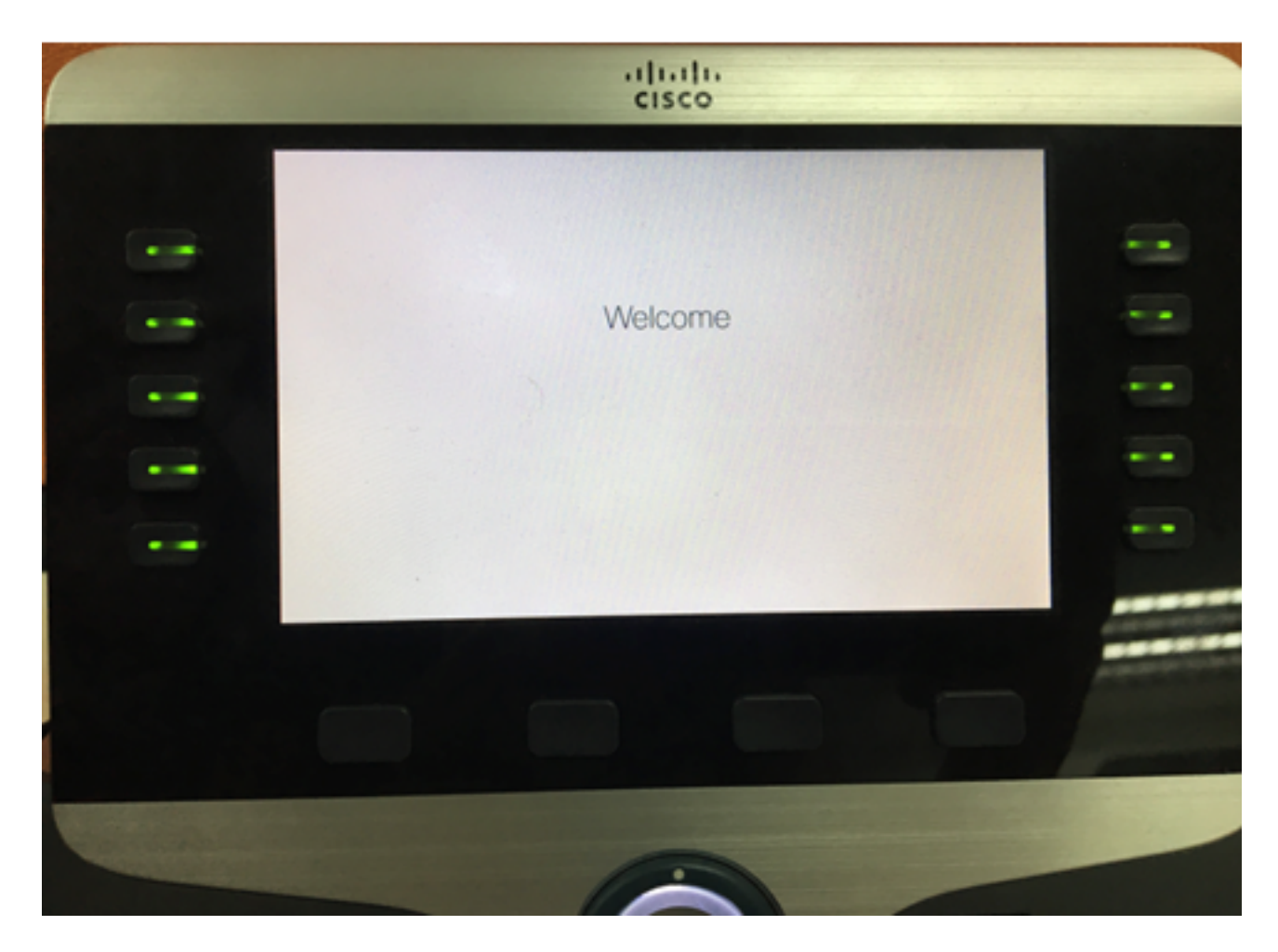

A questo punto, le impostazioni dello sfondo e della visualizzazione di avvio sul telefono multipiattaforma Cisco IP Phone serie 8800 devono essere configurate correttamente con l'utility basata sul Web.

#### Configurazione dello sfondo dalla GUI del telefono IP

Usando la GUI del tuo IP Phone, puoi impostare uno sfondo. Per configurare lo sfondo del telefono IP, attenersi alla procedura seguente:

Passaggio 1. Premere il pulsante Applications sul telefono IP.

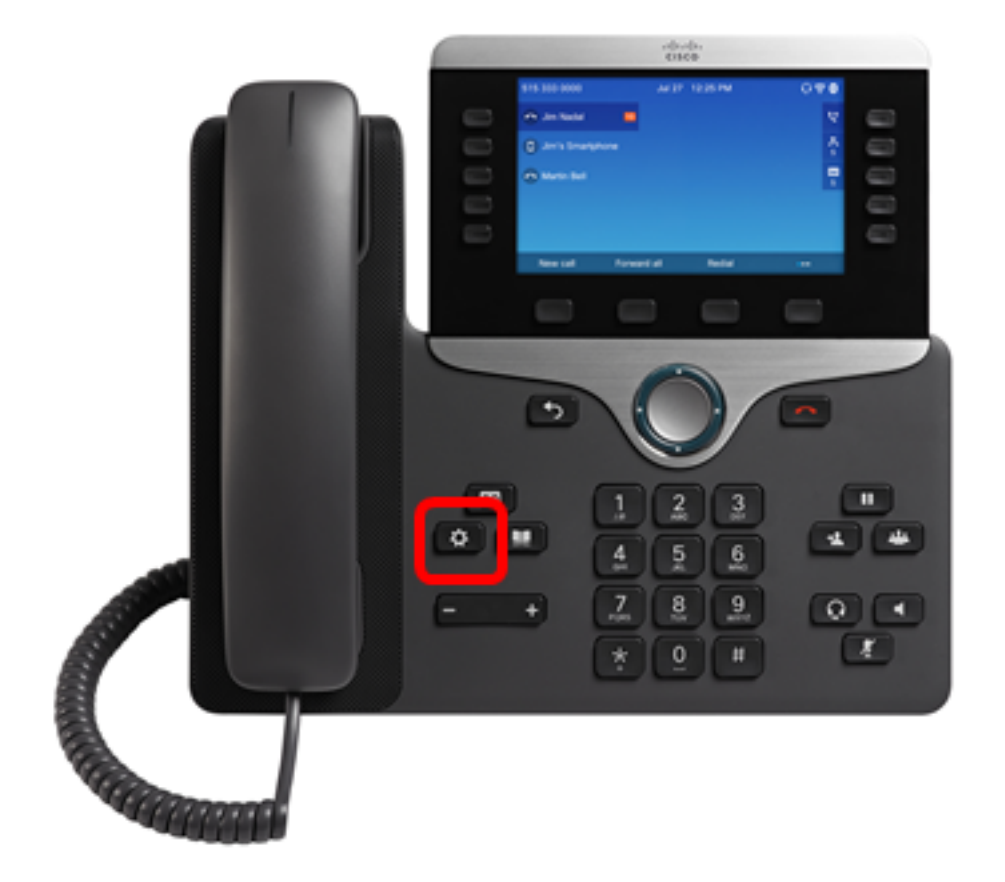

Passaggio 2. Scegliere Preferenze utente utilizzando il pulsante Navigazione cluster

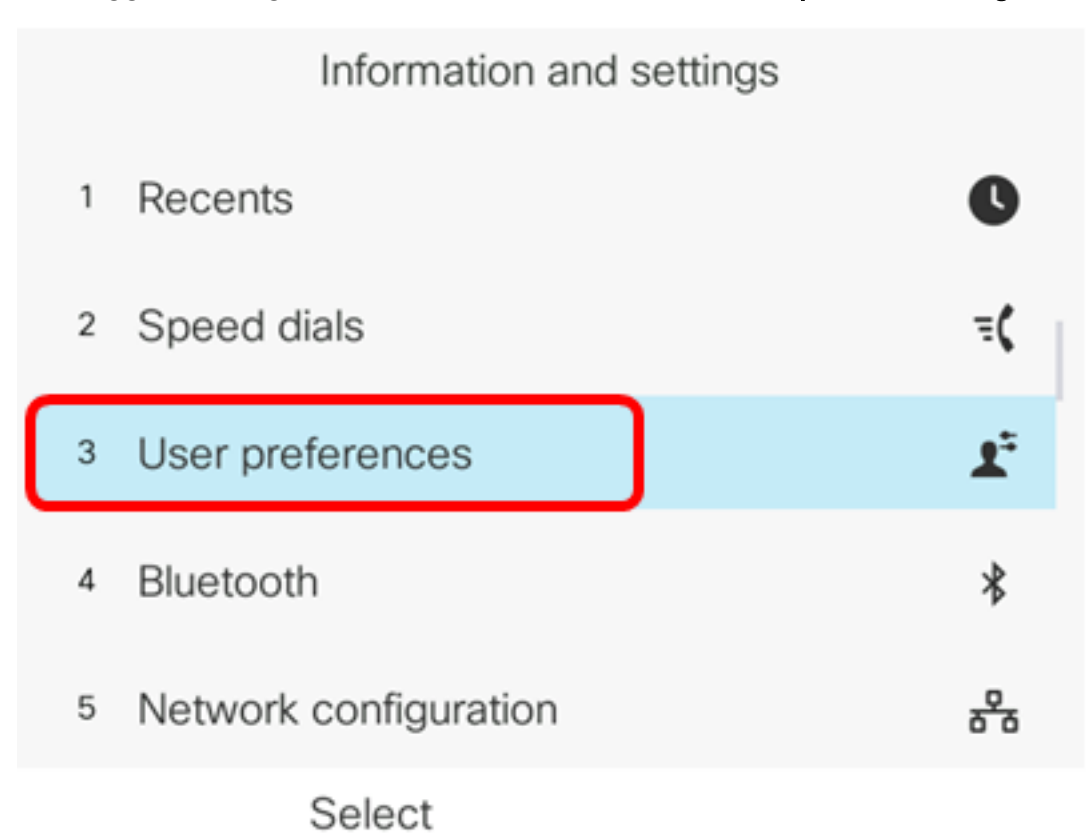

Passaggio 3. Scegliere le preferenze Schermo.

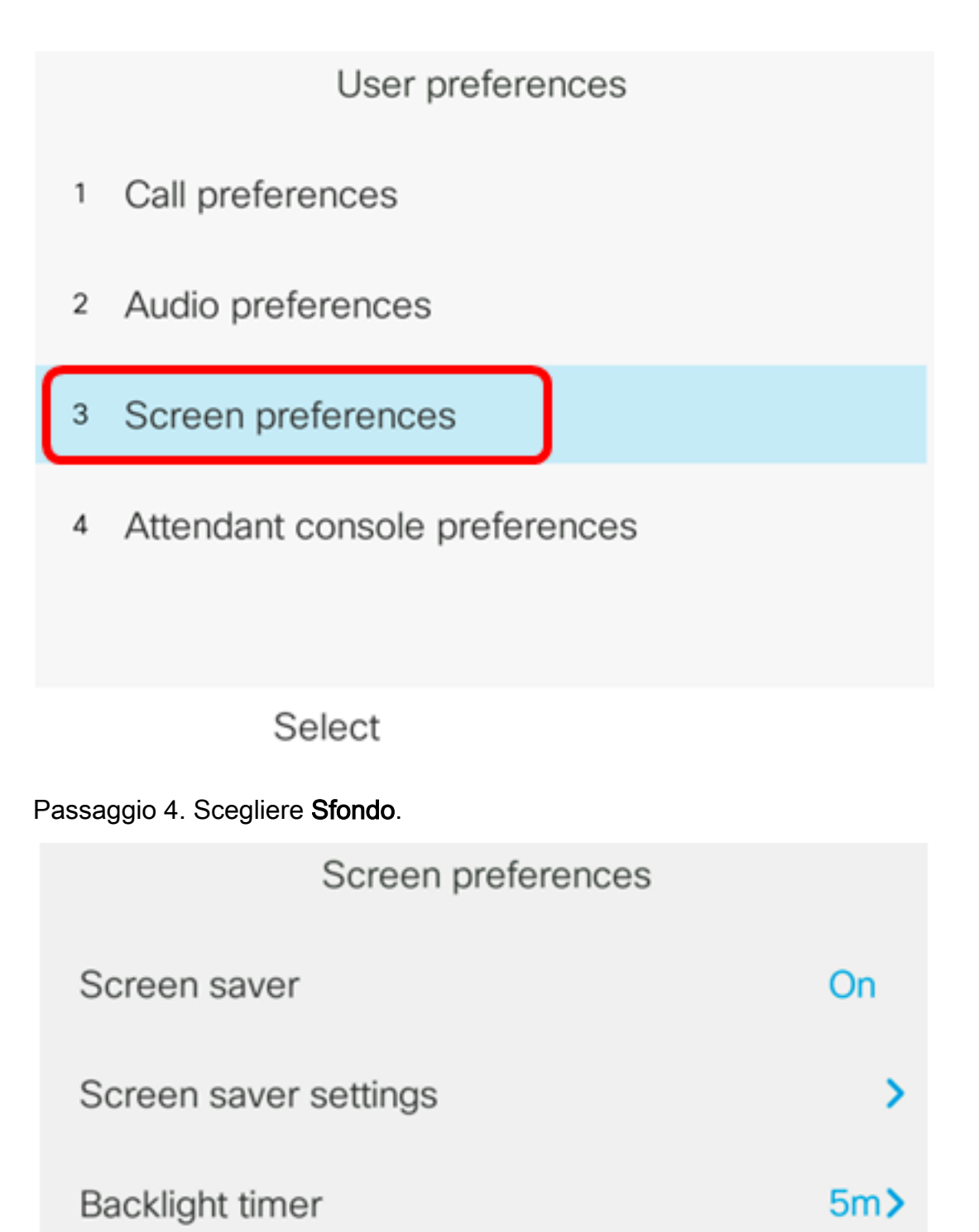

| Display brightness | 15 |                     |
|--------------------|----|---------------------|
| Wallpaper          |    | Default <b>&gt;</b> |
| Set                |    |                     |

Passaggio 5. Per scegliere lo sfondo, fare clic sul pulsante **Cluster** *Solution* di navigazione. Le opzioni sono:

• Predefinito - Per impostazione predefinita non è presente alcuno sfondo.

- Scarica immagine Il telefono visualizza l'immagine di sfondo configurata. Se si sceglie questa opzione, seguire le <u>istruzioni utilizzando l'utility basata sul Web</u>.
- Logo il telefono visualizza il logo di sfondo configurato. Se si sceglie questa opzione, seguire le <u>istruzioni utilizzando l'utility basata sul Web</u>.

| Screen p              | references |                  |
|-----------------------|------------|------------------|
| Screen saver          |            | On               |
| Screen saver settings |            | >                |
| Backlight timer       |            | 5m <b>&gt;</b>   |
| Display brightness    | 15         |                  |
| Wallpaper             | L          | .ogo <b>&gt;</b> |
| Set                   |            |                  |

Nota: In questo esempio, viene scelto Logo.

Passaggio 6. Premere il tasto softkey Set per salvare l'impostazione dello sfondo.

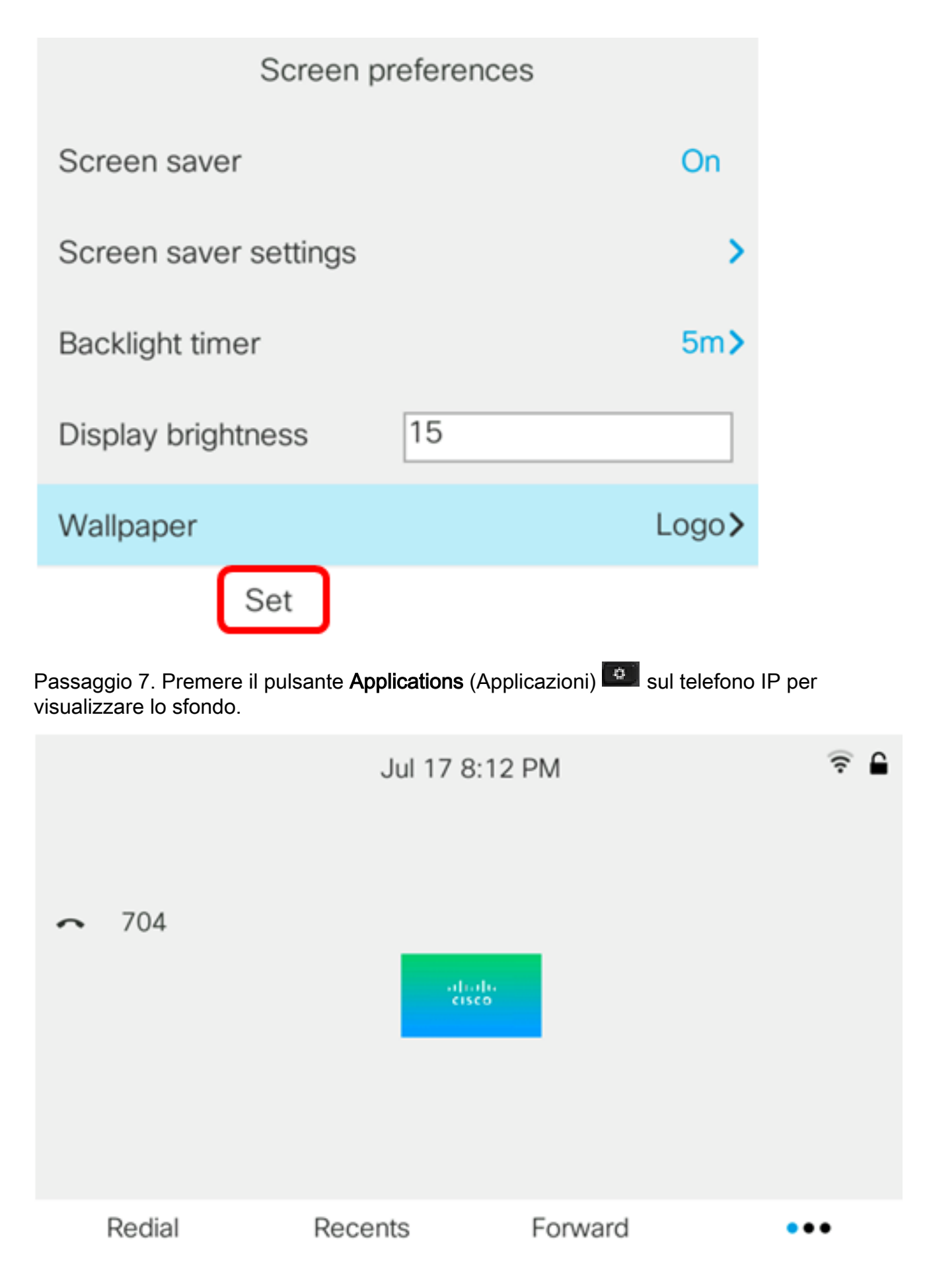

A questo punto, le impostazioni dello sfondo sul telefono multipiattaforma Cisco IP Phone serie 8800 dovrebbero essere gestite correttamente dalla GUI.